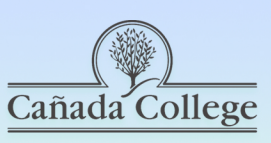

## **DE Drill: Canvas Teacher App**

canadacollege.edu/canvas

The Canvas Teacher App was released over the summer and is available for iOS and Android. The Teacher App has better functionality with grading, editing and communication for instructors.

## What can you do with the Canvas Teacher App?

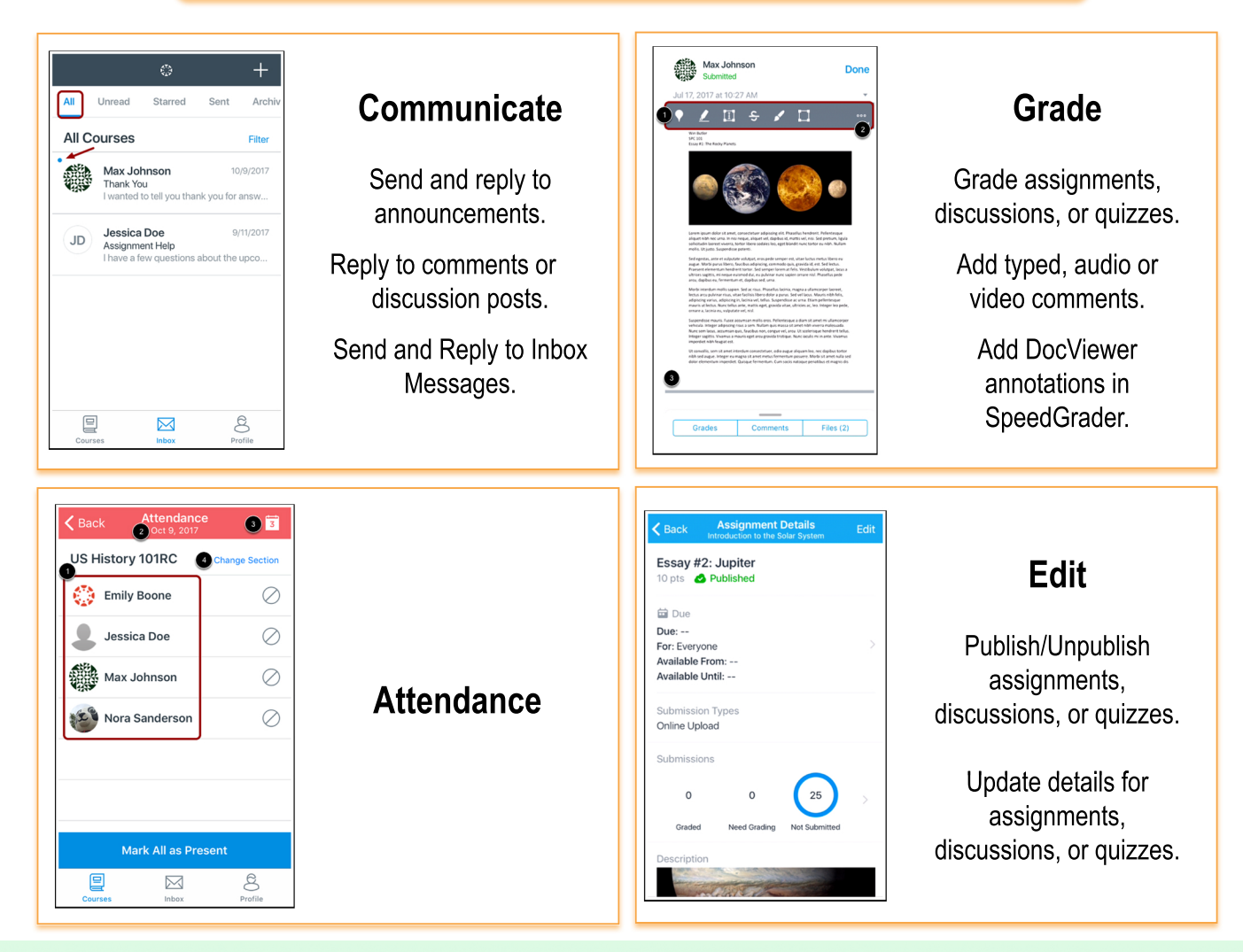

Canvas Teacher App Mobile Guides for iOS and Android http://tinyurl.com/y8c4at2e Canvas Student App Release Notes

http://tinyurl.com/ybdpb62b

An accessible version of this document is available at http://tinyurl.com/y74gafsn

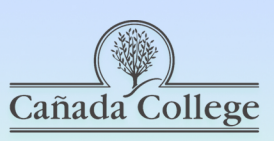

## **Accessibility Habit: New RCE Checker**

canadacollege.edu/canvas

Canvas released a new accessibility checker that is built into the rich content editor (RCE), so you can use it to check Content Pages, Assignment/Quiz/Discussion instructions, and Announcements for accessibility within Canvas.

To access the accessibility checker, open up the item you need to edit in Canvas. Click on the person icon to the right of the headings drop down menu in the rich content editor.

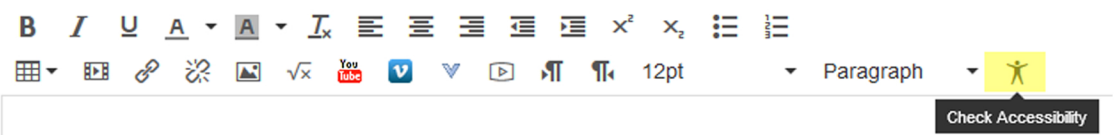

A pop-out window will appear to the right that will walk you through any errors that are found and give you suggestions to fix them.

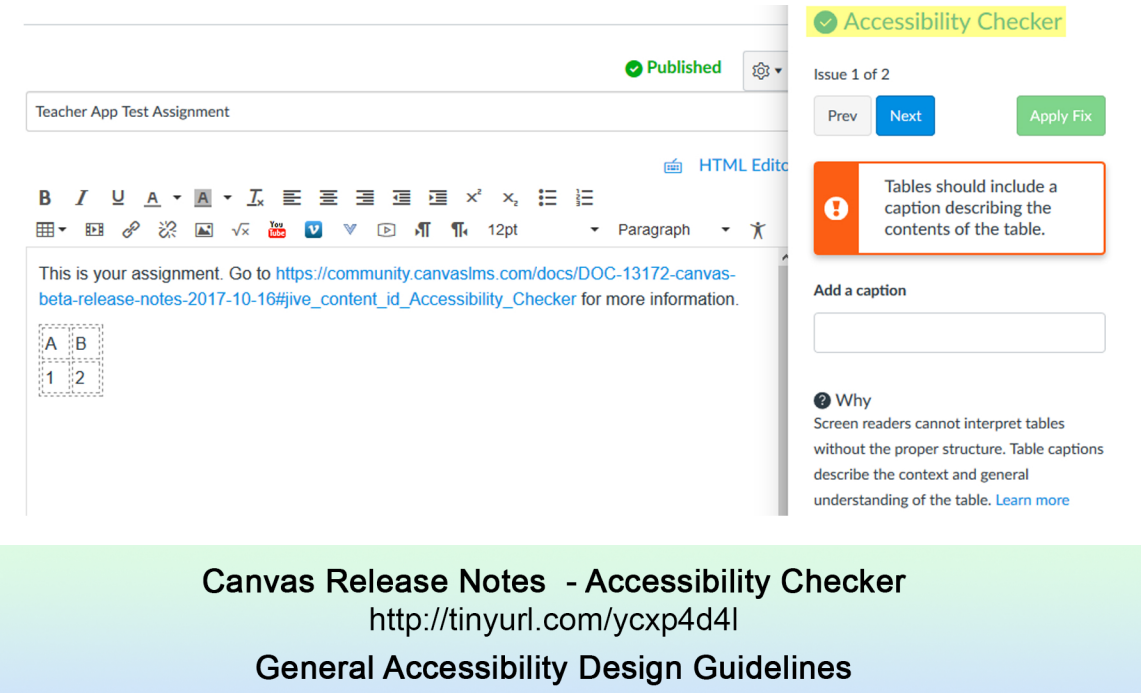

http://tinyurl.com/y7c9ughk

An accessible version of this document is available at http://tinyurl.com/y74gafsn